## 关于开展 2019-2020 学年第一学期学生选课工作的通知

各系:

为推动学校学分制改革的进程,保障教学工作的顺利开展, 现就 2019-2020 学年第一学期学生选课工作通知如下,请各单位 认真组织学生选课。

一、选课范围及选课时间

1.本次开放全体在校生选课;教务系统开放时间定为7月3
 日 12:00 至 7 月 5 日 12:00。

2.选课内容为下学期所有开设通识课程、专业课程、实验课程及全校公选课程(大学体育除外),特别说明的是,在选择全校公选课之前,请完成通识课程及专业课程的选课,以免造成专业课程冲突。

3. 部分专业开设的专业选修课程,请各单位自行指导学生进行选课,有必要时,在第二轮开放退补选时再解决专业选修课开课问题。

 4. 学生选课完成后,请同学们自行查询个人课表,核对下学 期本专业开课情况,有问题及时反馈。

二、选课指南

1. 系统登录

第一步: 登录网址 内网: 172.20.0.111/jwg1xt 或

1

172.20.0.112/jwglxt 或 172.20.0.119/jwglxt 外网: 219.218.160.200/jwglxt

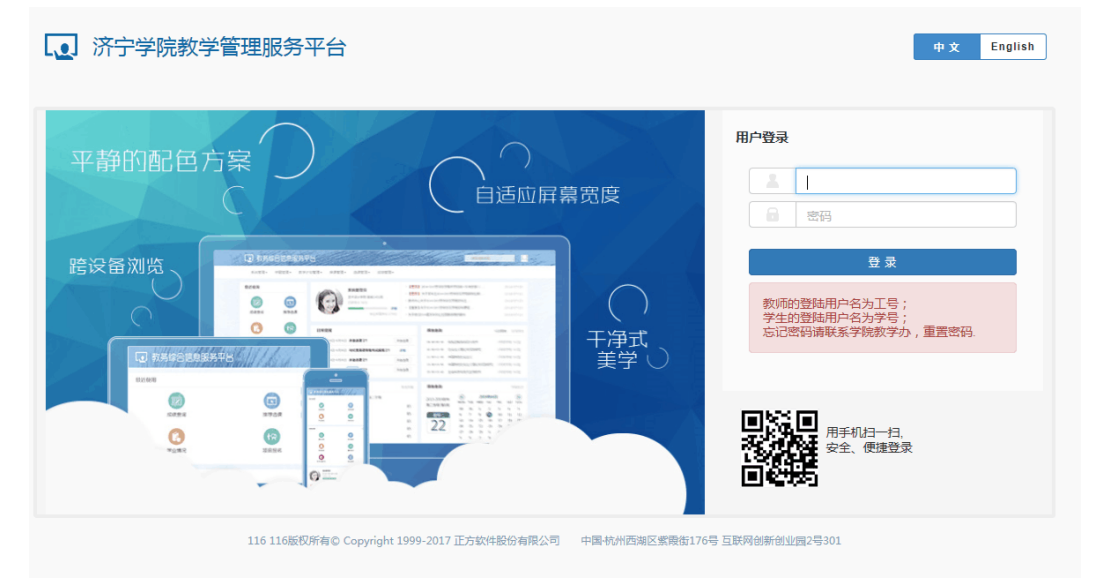

第二步:进入该页面,用户名:本人学号如(20180101001)、 (若提示密码错误,请携带有效证件到所在院系教学秘书处进行 初始化)、输入验证码,点击登录。

## 2. 密码修改

初次登陆教务系统时必须修改密码!

如需再次修改密码,按如图操作,图标在右上角。

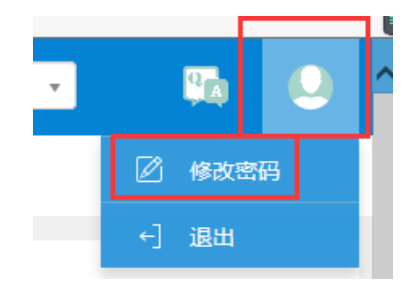

个人信息修改

点击信息维护--学生个人信息维护,进入个人信息维护界面。

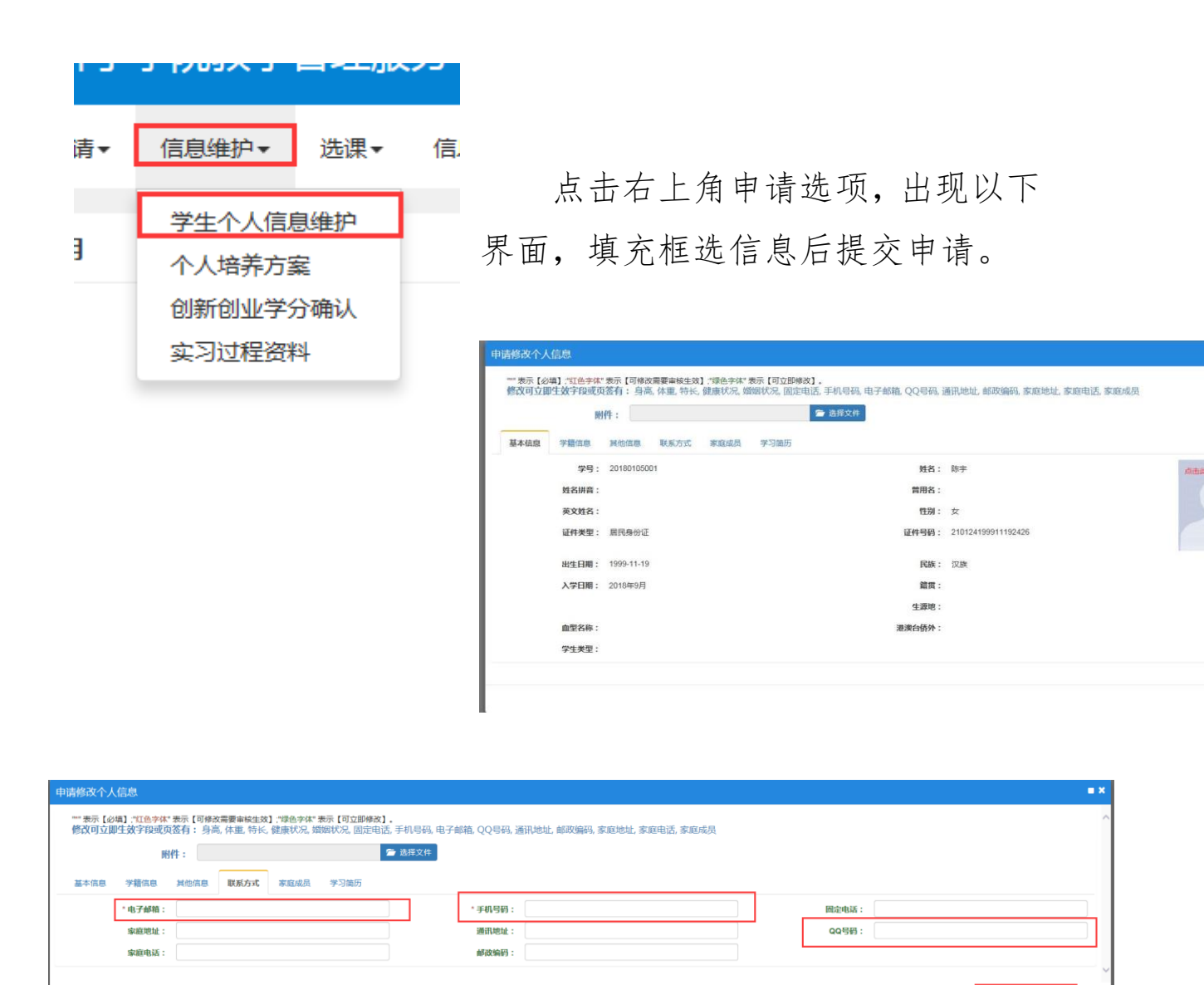

4. 选课细则

第一步:点击选课——自主选课(一致版)。

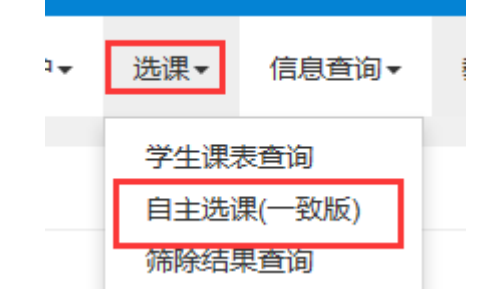

第二步:出现如下界面。查看学年学期是否正确,选择下方

保存草稿 提交申请

需要选择的课程属性(主修课程为专业课),点击查询。如属性课程单独参与选课,直接点击查询即可。

| 自主选课(一致版)                               |                                                     |               |
|-----------------------------------------|-----------------------------------------------------|---------------|
|                                         |                                                     |               |
|                                         | 雨輸入環理号位選提名称面向                                       | 查询 <b>差</b> 面 |
| 已造泉件                                    |                                                     |               |
| 48                                      | : 2021 2020 2019 2018 2017 2016 2015 2014 2013 2012 | ⊙更多           |
| 学院                                      | : 济宁学院 中文系 经济与管理系 文化传播系 外国语系 数商系                    | ⓒ 更多          |
| 专业                                      | : 语文教育  文秘  汉语言文学  汉语言文学(专升本)  汉语言文学(师范 )  秘书学      | ③ 更 <i>多</i>  |
| 开课学院                                    | : 济宁学统 初等教育学统(曲阜) 图书馆 实验教学管理中心 中文系 经济与管理系           | ⊙更多           |
| 课程类别                                    | : 公共過修課 公共必修課 通识课程 专业边修课 教师教育課程                     | ⊙ 更 多         |
| 课程性质                                    | : 公共迅修课(必选) 公共迅修课(限选) 迅修 必修 公共迅修课(任选)               |               |
| 教学模式                                    | : 双面教学 中文教学                                         |               |
| 课程归阙                                    | : 公共选修课                                             |               |
| 上课星期                                    | : 星期一 星期三 星期四 星期五 星期六 星期日                           |               |
| 上運节次                                    | : 1 2 3 4 5 6 7 8 9 10 11                           |               |
| 梭学班                                     | : 前正                                                |               |
| 是否重修                                    | : 是 否                                               |               |
| 有无余量                                    | - 1 元                                               |               |
|                                         | ○ 微超                                                |               |
| 2018-2019 学年 1 学期第 1 轮 ( <b>剩余 0 小时</b> | ) 逸譚要求总学分最低 0 最高 999 已获得学分 48.5 本学期已选学分 22.5        | 未透 重修未选 已选    |
| 主修课程 板块课(大学英语(本))                       | 极决置(毛泽东思想和中国特色社会主义理论体系图论) 通归选修课 体育分项                |               |

第三步:选择课程。此处以通识选修课为例,根据兴趣选择 上课科目,点击科目条目即可,根据课表选择上课时间,核实无 误后,点击选课。其他属性课程操作步骤如上。

| 主修课程 板块课(大学英语              | 目(本)) 板块课(毛泽东思想和中国特色          | 社会主义理论体系概论) 通识选修 | ₹ 体育分项 |        |         |
|----------------------------|-------------------------------|------------------|--------|--------|---------|
| (TSRKY50394)当代女性的自我修为      | 与与价值认知 - 2.0 学分 教学班个数:        | 1 状态:未选          |        |        | $\odot$ |
| 教学班                        | 上课教师 上课时间                     | 地点               | 教学模式   | 已选/容量  | 操作      |
| (2018-2019-1)-TSRKY50394-1 | 【孙毓晗】   星期三篇9-10节{2-17南}<br>无 | 2#A210           | 中文統学   | 80/100 | 志读      |
| (TCRAVE ORA) 申请经典与中国文/J    | と 持治 = 1 の 学 公  勤労 福へ動、1      | · 伊木。 丰泽         |        |        | 0       |

第四步:查看课表。点击信息查询--学生课表查询。

| [ | 信息查询▼        | 教学评价   |  |  |  |
|---|--------------|--------|--|--|--|
| ſ | 查询个人信息       |        |  |  |  |
| l | 推荐课表打印       | p<br>p |  |  |  |
|   | 学生课表查询查询空闲教室 | 间<br>室 |  |  |  |

界面出现后选择学年学期,点击查询。即时核实自己的上课

## 时间与地点。

| 6) laterate -             |                                                         |                                                                                |                                                   |                                                                                |                                                         |                                                                                                    |  |  |  |  |
|---------------------------|---------------------------------------------------------|--------------------------------------------------------------------------------|---------------------------------------------------|--------------------------------------------------------------------------------|---------------------------------------------------------|----------------------------------------------------------------------------------------------------|--|--|--|--|
| 学生课表查询                    |                                                         |                                                                                |                                                   |                                                                                |                                                         |                                                                                                    |  |  |  |  |
|                           | "学年                                                     | 2018-2019                                                                      | * 学期 1                                            | -98 1                                                                          |                                                         |                                                                                                    |  |  |  |  |
| ٥                         | ✿ 输出PDF 業 ※8 ■列表                                        |                                                                                |                                                   |                                                                                |                                                         |                                                                                                    |  |  |  |  |
| 2018-2019学年望<br>★-讲课◆-实验○ | 2018-2019年9月21月 101-111-111-111-111-111-111-111-111-111 |                                                                                |                                                   |                                                                                |                                                         |                                                                                                    |  |  |  |  |
| 时间段                       | 节次                                                      | 星期一                                                                            | 星期二                                               | 星期三                                                                            | 星期四                                                     | 星期五                                                                                                    |  |  |  |  |
|                           | 1                                                       |                                                                                | 中国特色社会主义理论体系数论★<br>① (1-2书)1-18月<br>♀ 济宁学院 38A312 | 大学英语Ⅲ★<br>③ (1-2羽)1-18周<br>• 济ナ学族 348510                                       | <b>政治学★</b><br>◎ (1-5节)1-18周<br>♀ 清宇学校 2#A113           |                                                                                                    |  |  |  |  |
| 1.00                      | 2                                                       |                                                                                | L 李贵臣<br>★ (2018-2019-1)-2017670115K1610-1        | <ul> <li>★外外帯数/67</li> <li>★ 裁執(2) (2018-2019-1)-2017752005C-4数執(2)</li> </ul> | ▲ 未恒珍<br>★ (2018-2019-1)-2017670115E1608-1              |                                                                                                    |  |  |  |  |
| L <del>'</del>            | 3                                                       | 大学英語Ⅲ★<br>③ (3-4前)1-18周<br>④ (注十前) - 18周                                       |                                                   | 教育心理学★<br>③ (3-4件)10-18周<br>❷ 法中部第 201210                                      | 中国特色社会主义理论体系数论★<br>© (3-4前)2-16周(22)<br>♀ 3キャ252 284108 | 足球Ⅲ<br>◎ (3-4节)1-10月<br>9 :本中常時 西足球场                                                                                   |  |  |  |  |
|                           | 4                                                       | <ul> <li>▲ 大州州聯始第7</li> <li>★ 振興(2) (2018-2019-1)-201752008C-4振興(2)</li> </ul> |                                                   | ▲ 王秀丽<br>↑ (2018-2019-1)-2017,72104-3                                          | ▲ 李贵臣<br>♠ (2018-2019-1)-2017670115K1810-1              | ▲ 杨大志<br>♠ (2018-2019-1)-2017TT00003C-15                                                                               |  |  |  |  |
| 下午                        | 5                                                       | 政治学★<br>① (5-6节)1-18周<br>♥ 济宇学校 3=8410                                         | 课程与数学论★<br>① (5-6节)1-18周<br>♀ 涼宁学院 2=A504         |                                                                                |                                                         | 世界政治经济与国际关系★                                                                                                    |  |  |  |  |
|                           | 6                                                       | ▲ 未恒珍<br>★ (2018-2019-1)-2017670115K1608-1                                     | ▲ 張静<br>★ (2018-2019-1)-2017JZ103-3               |                                                                                |                                                         | <ul> <li>○ (5-77))5-18周</li> <li>○ 济宁学校, 58406</li> <li>▲ 杨庄说, 李幹</li> <li>★ (615-2019-1)-201787011551509-1</li> </ul> |  |  |  |  |
|                           | 7                                                       |                                                                                |                                                   |                                                                                |                                                         |                                                                                                    |  |  |  |  |

特别强调:

本次选课时间短,任务重,请各单位务必通知到每一位同学,切实发 挥好学业指导老师的指导作用,督促学生做好选课工作。如有任何问题, 请及时反馈,以确保选课工作的顺利进行。

另外,公选课学分要计入毕业总学分,本科生要在四年期间选修 10 学分,专科选修 6 学分(计学分学费),请各位老师提醒同学们,认真核 算公选课学分。